# RV215WのQoSキュー設定

# 目的

Quality of Service(QoS)は、ネットワークトラフィックを効率的に管理するために使用され る機能のグループです。プライオリティキューイングは、パケットのプライオリティに基づ いてパケットをキューに入れるQoS技術です。RV215Wは、デバイスの物理ポートごとに 4つのキューをサポートします。キュー4のプライオリティは最も高く、キュー1のプライオ リティは最も低くなります。ルータは、優先順位の高いキューからのすべてのトラフィック を送信してから、優先順位の低い次のキューからトラフィックを送信します。パケットは、 スタティックなデフォルトキュー、CoS値、またはDSCP値に基づいてキューに転送できま す。Class of Service(CoS)およびDifferentiated Services Code Point(DSCP)は、フレームま たはパケットを分類するために使用されるQoSツールです。CoSは、フレームのイーサネッ トヘッダーの3ビットフィールドです。このCoS値は、[CoS設定]ページに基づいて、トラフ ィックの転送先となるキューを決定します。DSCPは、パケットの分類に使用されるパケッ トのIPヘッダーの6ビットフィールドです。DSCP値は、[DSCP設定]ページに基づいて、パ ケットの転送先キューを決定します。

この記事では、RV215WでQoSキューを設定する方法について説明します。

# 該当するデバイス

• RV215W

## [Software Version]

•1.1.0.5

## QoSキューの設定

### ポートベースの設定

ステップ1:Web設定ユーティリティにログインし、[**QoS] > [QoS Port-Based Settings]を選 択します**。[*QoS Port-Based Settings]ページが開*きます。

| Ethernet ( | OoS Port-based   | Setting Table                                                           |  |  |  |
|------------|------------------|-------------------------------------------------------------------------|--|--|--|
| AN Port    | Trust Mode       | Default Traffic Forwarding Queue for untrusted devices. (Port Trust Mo  |  |  |  |
| 1          | Port 👻           | 1 (lowest) 👻                                                            |  |  |  |
| 2          | Port 👻           | 4 (highest) 👻                                                           |  |  |  |
| 3          | CoS 🗸            | 0 👻                                                                     |  |  |  |
| 4          | DSCP -           | 0                                                                       |  |  |  |
| 3G QoS Po  | ort-based Settin | ng Table                                                                |  |  |  |
| LAN POR    | Trust Mode       | Default Traffic Forwarding Queue for untrusted devices. (Port Trust Mod |  |  |  |
| 1          | Ροπ 👻            | 2 •                                                                     |  |  |  |
| 2          | Port 👻           | 2 🗸                                                                     |  |  |  |
| 3          | CoS 👻            | 0 👻                                                                     |  |  |  |
|            | DOOD             |                                                                         |  |  |  |

ステップ2:[Trust Mode]ドロップダウンリストから、各LANポートの信頼モードを選択しま す。信頼モードは、ネットワークトラフィックをキューに送信する方法を決定します。

・ポート:ネットワークトラフィックは、[Default Traffic Forwarding Queue for Untrusted Devices]フィールドで選択されたスタティックキューに転送されます。

・ CoS : ネットワークトラフィックは、[CoS設定]ページで設定されたサービスクラス (CoS)値に基づいて、LAN全体で優先*され*ます。

・ DSCP:[DSCP設定]ページで設定されたDiffServコードポイント(DSCP)キューマッピン グに基づいて、ネットワークトラフィックがLAN全体で優先*され*ます。

ステップ3:信頼モードがポート信頼モードの場合は、[Default Traffic Forwarding Queue for Untrusted Devices]ドロップダウンリストでLANポートの発信トラフィックのキューを選択 します。queue 1は最も低いプライオリティで、queue 4は最も高いプライオリティです。

ステップ4:[Save]をクリ**ックします**。

#### CoS設定

ステップ1:Web設定ユーティリティにログインし、[**QoS**] > [**CoS Settings**]を選択します。 [CoS設*定]ページが*開きます。

| CoS to Traffic Forwarding Queue Mapping                                  |                          |  |  |  |  |  |  |
|--------------------------------------------------------------------------|--------------------------|--|--|--|--|--|--|
| Set Port to CoS mode in the QoS Port-based Settings page                 |                          |  |  |  |  |  |  |
| Select the interface to config: <ul> <li>Ethernet</li> <li>3G</li> </ul> |                          |  |  |  |  |  |  |
|                                                                          |                          |  |  |  |  |  |  |
| CoS Setting Table                                                        |                          |  |  |  |  |  |  |
| CoS Priority                                                             | Traffic Forwarding Queue |  |  |  |  |  |  |
| 7                                                                        | 4 (highest) 👻            |  |  |  |  |  |  |
| 6                                                                        | 4 (highest) 👻            |  |  |  |  |  |  |
| 5                                                                        | 4 (highest) 🔻            |  |  |  |  |  |  |
| 4                                                                        | 3 🗸                      |  |  |  |  |  |  |
| 3                                                                        | 3 🗸                      |  |  |  |  |  |  |
| 2                                                                        | 2 🗸                      |  |  |  |  |  |  |
| 1                                                                        | 1 (lowest) 🔻             |  |  |  |  |  |  |
|                                                                          | 1 (lowest) -             |  |  |  |  |  |  |

次のフィールドには、CoS設定に関する情報が表示されます。

 CoSプライオリティ:QoSによってフレームに割り当てられるCoS値。これらの値は、 トラフィックの性質に基づいています。CoS 7が最も高いプライオリティで、CoS 0が最 も低いプライオリティです。

-7-ネットワーク制御

- -6-インターネットワーク制御
- 5 音声
- -4-ビデオ
- 3 重要なアプリケーション
- -2-優れた労力
- -1-ベストエフォート
- -0-バックグラウンド

ステップ2:[Select the Interface to Config]フィールドで、CoS値を設定する目的のインター フェイスに対応するオプションボタンをクリックします。このオプションは、RV215Wにイ ンターネットを提供するインターフェイスに基づいています。

・イーサネット:イーサネット接続は、RV215WのWANポートにインターネットを提供します。

・ 3G — 3Gモデムは、RV215WのUSBポートにインターネットを提供します。

ステップ3:[Traffic Forwarding Queue]ドロップダウンリストから、各CoSプライオリティの

転送キューを選択します。

ステップ4:[Save]をクリ**ックします**。

### DSCP設定

ステップ1:Web設定ユーティリティにログインし、[**QoS**] > [**DSCP Settings**]を選択します。 [DSCP Settings]ページが開きます。

| SCP Value to Traffic Forwarding Q                       | ueue ( 1 lowest-4 highest priority ) Mapp | ing     |       |                                |
|---------------------------------------------------------|-------------------------------------------|---------|-------|--------------------------------|
| et Port to DSCP mode in the QoS P                       | ort-based Settings page                   |         |       |                                |
| elect the interface to config: <ul> <li>Ethe</li> </ul> |                                           |         |       |                                |
| DSCP Setting Table                                      | Collapse to view RFC values o             |         |       |                                |
| DSCP                                                    | Binary                                    | Decimal | Queue | Expand to view all DSCP Values |
| BE(Default)                                             | 000000                                    | 0       | 1 -   |                                |
| CS1                                                     | 001000                                    | 8       | 1 -   |                                |
| F11                                                     | 001010                                    | 10      | 1 🕶   |                                |
| F12                                                     | 001100                                    | 12      | 1 -   |                                |
| VF13                                                    | 001110                                    | 14      | 1 👻   |                                |
| 32                                                      | 010000                                    | 16      | 2 🗸   |                                |
| F21                                                     | 010010                                    | 18      | 2 🗸   |                                |
| F22                                                     | 010100                                    | 20      | 2 -   |                                |
| ¥F23                                                    | 010110                                    | 22      | 2 🗸   |                                |
| 33                                                      | 011000                                    | 24      | 3 🗸   |                                |
| AF31                                                    | 011010                                    | 26      | 3 🗸   |                                |
| F32                                                     | 011100                                    | 28      | 3 🗸   |                                |
| F33                                                     | 011110                                    | 30      | 3 🗸   |                                |
| 084                                                     | 100000                                    | 32      | 3 🗸   |                                |
| AF41                                                    | 100010                                    | 34      | 3 🗸   |                                |
| AF42                                                    | 100100                                    | 36      | 3 🗸   |                                |
| AF43                                                    | 100110                                    | 38      | 3 🗸   |                                |
| CS5                                                     | 101000                                    | 40      | 4 🗸   |                                |
| EF                                                      | 101110                                    | 46      | 4 👻   |                                |
| CS6                                                     | 110000                                    | 48      | 3 🗸   |                                |
| CS7                                                     | 111000                                    | 56      | 3 -   |                                |

ステップ2:[Select the Interface to Config]フィールドで、DSCP値を設定するインターフェイ スに対応するオプションボタンをクリックします。このオプションは、RV215Wにインター ネットを提供するインターフェイスに基づいています。

・イーサネット:イーサネット接続は、RV215WのWANポートにインターネットを提供します。

・ 3G — 3Gモデムは、RV215WのUSBポートにインターネットを提供します。

| DSCP Settings                                                                  |        |         |       |                                  |  |  |  |  |  |
|--------------------------------------------------------------------------------|--------|---------|-------|----------------------------------|--|--|--|--|--|
| DSCP Value to Traffic Forwarding Queue ( 1 lowest-4 highest priority ) Mapping |        |         |       |                                  |  |  |  |  |  |
| Set Port to DSCP mode in the QoS Port-based Settings page                      |        |         |       |                                  |  |  |  |  |  |
| Select the interface to config: <ul> <li>Ethernet</li> <li>3G</li> </ul>       |        |         |       |                                  |  |  |  |  |  |
| DSCP Setting Table                                                             |        |         |       | Collapse to view RFC values only |  |  |  |  |  |
| DSCP                                                                           | Binary | Decimal | Queue | Expand to view all DSCP Values   |  |  |  |  |  |
| BE(Default)                                                                    | 000000 | 0       | 1 🗸   |                                  |  |  |  |  |  |
| CS1                                                                            | 001000 | 8       | 1 -   |                                  |  |  |  |  |  |
| AF11                                                                           | 001010 | 10      | 1 👻   |                                  |  |  |  |  |  |
| AF12                                                                           | 001100 | 12      | 1 👻   |                                  |  |  |  |  |  |
| AF13                                                                           | 001110 | 14      | 1 👻   |                                  |  |  |  |  |  |

ステップ3:目的の表示オプションに対応するオプションボタンをクリックします。

・ Collapse to view RFC values only : コメント要求(RFC)ドキュメントで定義されている DSCP値が表示されます。

・展開してすべてのDSCP値を表示:すべてのDSCP値が表示されます。

ステップ4:[Queue]ドロップダウンリストから、各DSCP値のプライオリティキューを選択します。

ステップ5:[Save]をクリ**ックします**。